# FEE PAYMENT PROCEDURE

## Step 1 : → <u>erp.awesindia.edu.in</u>

# Step 2 : $\rightarrow$ 3<sup>rd</sup> option Pay Fee

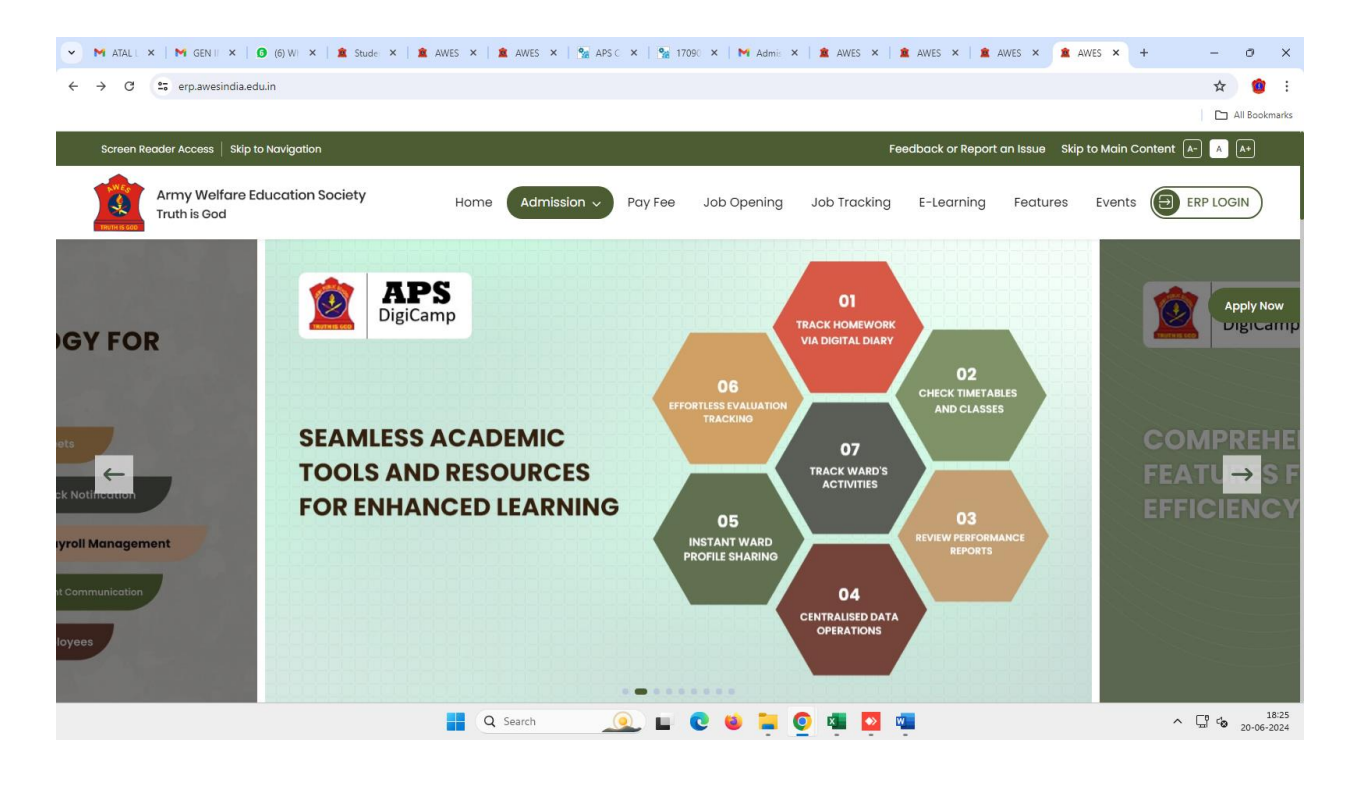

Step 3 :  $\rightarrow$  In student detail type primary mobile number  $\rightarrow$  type captcha give submit

| <ul> <li>M ATALI ×   M GEN II ×   Ø (6) WI ×   â Stude: ×   â</li> </ul> | AWES X   🏦 AWES X   💁 APSC X   💁 1709C X   M Admin X   🏦 AWES X   🏦 AWES X   🏦 AWES X   🏦 AWES X + - O X |
|--------------------------------------------------------------------------|----------------------------------------------------------------------------------------------------|
| ← → C 25 erp.awesindia.edu.in/webInterface/PayFees                       | * 🕚 :                                                                                                    |
|                                                                          | 🗅 All Bookmarks                                                                                          |
| Screen Reader Access   Skip to Navigation                                | Feedback or Report an Issue Skip to Main Content 🕼 🔥                                                     |
| Army Welfare Education Society<br>Truth is God                           | Home Admission V Pay Fee Job Opening Job Tracking E-Learning Features Events (ERP LOGIN)                 |
| Pay Fees<br>Home / Registration / Pay Fees                               |                                                                                                    |
| Student Detail<br>Enter Phone Number*<br>9840828930                      | mMK8 C Security Text* Submit                                                                             |
|                                                                          |                                                                                                    |
|                                                                          |                                                                                                    |
|                                                                          |                                                                                                    |

#### Step 4 : $\rightarrow$ enter otp

| 💌 M ATALI X M GENII X 🛛 (6) WI X 🔹 Stude X 🔹 AWES X 🔹 AWES X N 🐏 APS C X N M Admii X 🔹 AWES X 🔹 AWES X 🔹 AWES X 🔹 AWES X                                                                                                  | + - o ×       |
|----------------------------------------------------------------------------------------------------|---------------|
| ← → C (:; erp.awesindia.edu.in/webInterface/PayFees                                                                                                    | ☆ 😫 🗄         |
|                                                                                                    | All Bookmarks |
| Screen Reader Access   Skip to Navigation Feedback or Report an Issue Skip to Main Co                                                                                                    | ontent 🗛 🔥 🗚  |
| Army Welfare Education Society<br>Truth is God Home Admission > Pay Fee Job Opening Job Tracking E-Learning Features Events                                                                                               |               |
| Pay Fees       Verify OTP         Student Detail       TP Sent! Check your Mobile/Email for OTP.         Inter / Bay0828930       I         Bay0828930       Resend OTP in 98 Seconds         Verify otP       Verify otP |               |
| 📑 🔍 Search 📃 💽 🖕 🧧 🔯 ங                                                                                                    | ^ ☐ to 18:27  |

Step 5 :  $\rightarrow$  after entering otp give verify otp (select term)

| Mother Na  | ne : N.RAJESWARI       |                 |       |
|------------|------------------------|-----------------|-------|
| Dues       |                        |                 |       |
|            | Due Date               | Balance Amount  |       |
| Current De | Jes                    |                 |       |
|            | 10 Apr 2024            | 7336.00         |       |
| Future Due | 95                     |                 |       |
|            | 10 Jul 2024            | 3420.00         |       |
|            | 10 Oct 2024            | 3420.00         |       |
|            | 10 Jan 2025            | 3420.00         |       |
|            | Fine :<br>Total Dues : | 0.00<br>7336.00 |       |
| 1          |                        | Pa              | y Now |
|            |                        |                 | - 10  |

## Step 6 : $\rightarrow$ go for pay now

| ✓ M ATALI ×   M GEN II ×   ③ (6) WI ×   ▲ Stude: ×   ▲ AWES ×   ▲ AWES × | 📡 APSC X   📡 17090 X   M Admi: X   🏛 AWES X   🏛 AWES X   🏛 AWES X - 🗖 Airpa, X + - O X                                                                                                    |
|--------------------------------------------------------------------------|----------------------------------------------------------------------------------------------------|
| ← → ♂ C 😄 payments.airpay.co.in/pay/index.php                            | * 🔋 :                                                                                                    |
|                                                                          | C All Bookmarks                                                                                                    |
|                                                                          | SCHOOL CHENNAI Select Language English V                                                                                                    |
| Order Id: b8302fea0a1ca9de0211                                           | Amount:₹7336.00 ⊕                                                                                                    |
| UPI     Credit Card     Debit Card     Met Banking                       | Pay WITH UPI QR UPI ID<br>Pay by any UPI app<br>How does it work?<br>1 2 3<br>Scan the QR using any<br>UPI app on your phone. Validate details and<br>UPI app on your phone. The PDH, if prompted by<br>your Bank app |
| Your transaction will appear on your bank or co                          | ede statement as 'arpay' of 'ARMY PUBLIC SCHOOL CHENNAL' To Cancel Bits transaction, please <u>dick here</u>                                                                                                    |
| Q Search                                                                 | 🖳 🖬 💽 🐸 📮 💽 📲 💁 📲 🔷 ^ 🖫 48 20-06-2024                                                                                                    |